# Learning Enhancement Programme(LEP)

# Cluster ID Data Collection Form User Manual

26th May 2016

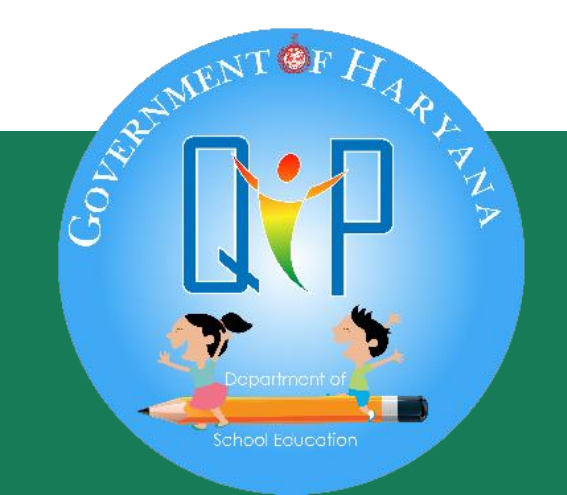

# Step 1- Find the IDs of your allocated clusters at <a href="https://goo.Gl/mfzf8m">https://goo.Gl/mfzf8m</a>

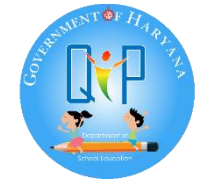

| District | Block              | Cluster ID | Cluster Name                 |
|----------|--------------------|------------|------------------------------|
| AMBALA   | AMBALA-I (CITY)    | 602010022  | GGSSS                        |
| AMBALA   | AMBALA-I (CITY)    | F 2016 17  | GHS IS                       |
| AMBALA   | AMBALA-I (CITY)    | 50201001   | GHSM Cluster ID is a 9 digit |
| AMBALA   | AMBALA-I (CITY)    | 602010023  | gsss B number                |
| AMBALA   | AMBALA-I (CITY)    | 602010018  | GSSS B                       |
| AMBALA   | AMBALA-I (CITY)    | 602010008  | GSSS C                       |
| AMBALA   | AMBALA-I (CITY)    | 602010024  | GSSS DURANA                  |
| AMBALA   | AMBALA-I (CITY)    | 602010025  | GSSS JALBERA                 |
| AMBALA   | AMBALA-I (CITY)    | 602010009  | GSSS JANSUI                  |
| AMBALA   | AMBALA-I (CITY)    | 602010004  | GSSS MAJRI                   |
| AMBALA   | AMBALA-I (CITY)    | 602010005  | SSS MOHRI BHANOKHERI         |
| AMBALA   | AMBALA-I (CITY)    | 602010019  | GSSS NAGGAL                  |
| AMBALA   | AMBALA-I (CITY)    | 602010020  | GSSS NANEOLA                 |
| AMBALA   | AMBALA-I (CITY)    | 60201007   | GSSS SHAHPUR                 |
| AMBALA   | AMBALA-II (CANTT.) | 32020,09   | GHS GARNALA                  |
| AMBALA   | AMBALA-II (CANTT.) | 602020010  | GHS KALARHERI                |
| AMBALA   | AMBALA-II (CANTT.) | 602020006  | GMS RATTANGARH               |
| AMBALA   | AMBALA-II (CANTT.) | 602020007  | GSSS BABYAL                  |
|          |                    | 60000000   |                              |

#### THE BOSTON CONSULTING GROUP

#### Draft—for discussion only

1

## **Step 2- Find your mentor ID at**

http://scertharyana.Gov.In/learning-enhancement-program/

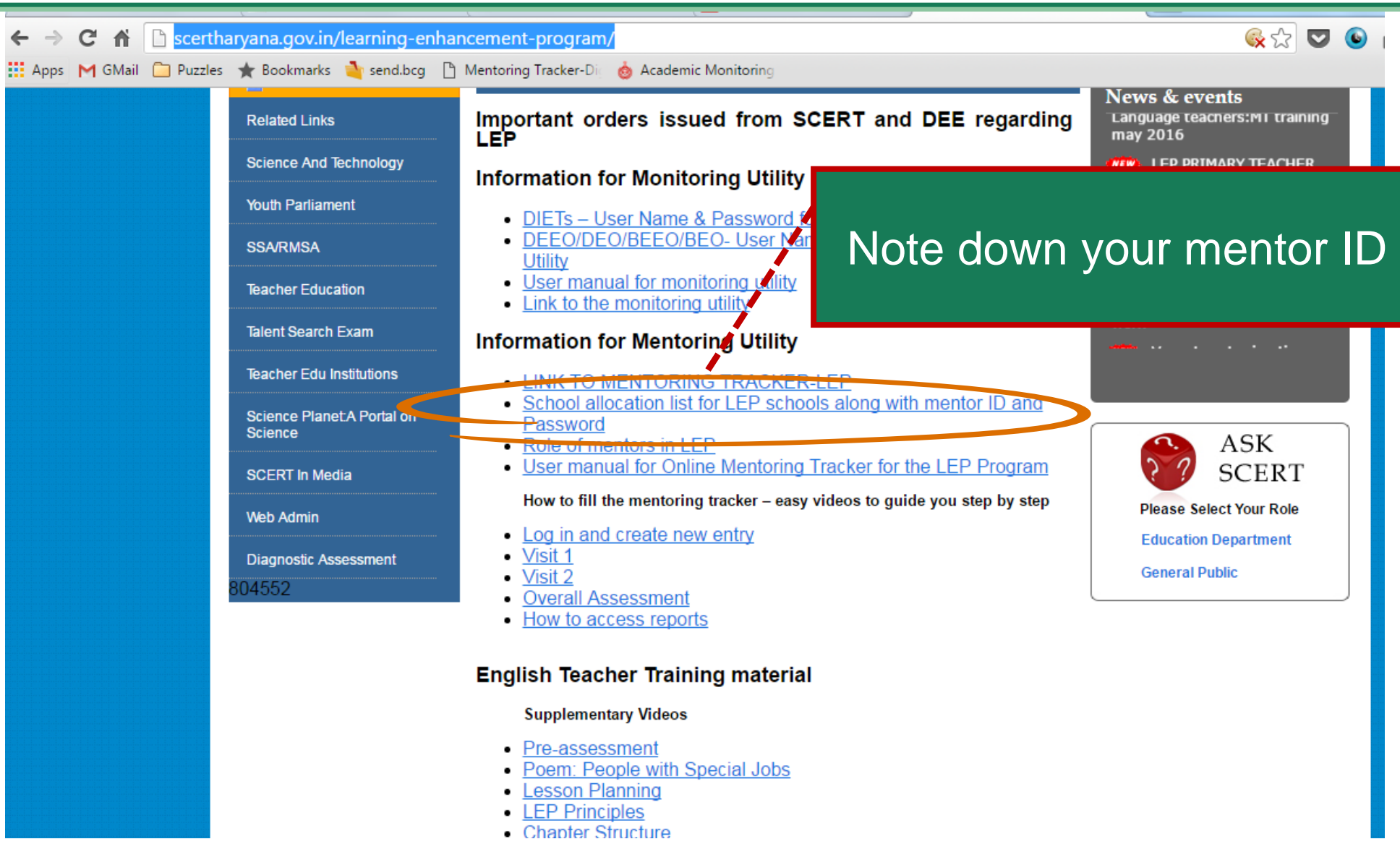

#### THE BOSTON CONSULTING GROUP

#### Draft—for discussion only

### Step 3- Enter the Cluster ID data form link https://goo.gl/xJ9fhx

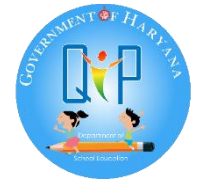

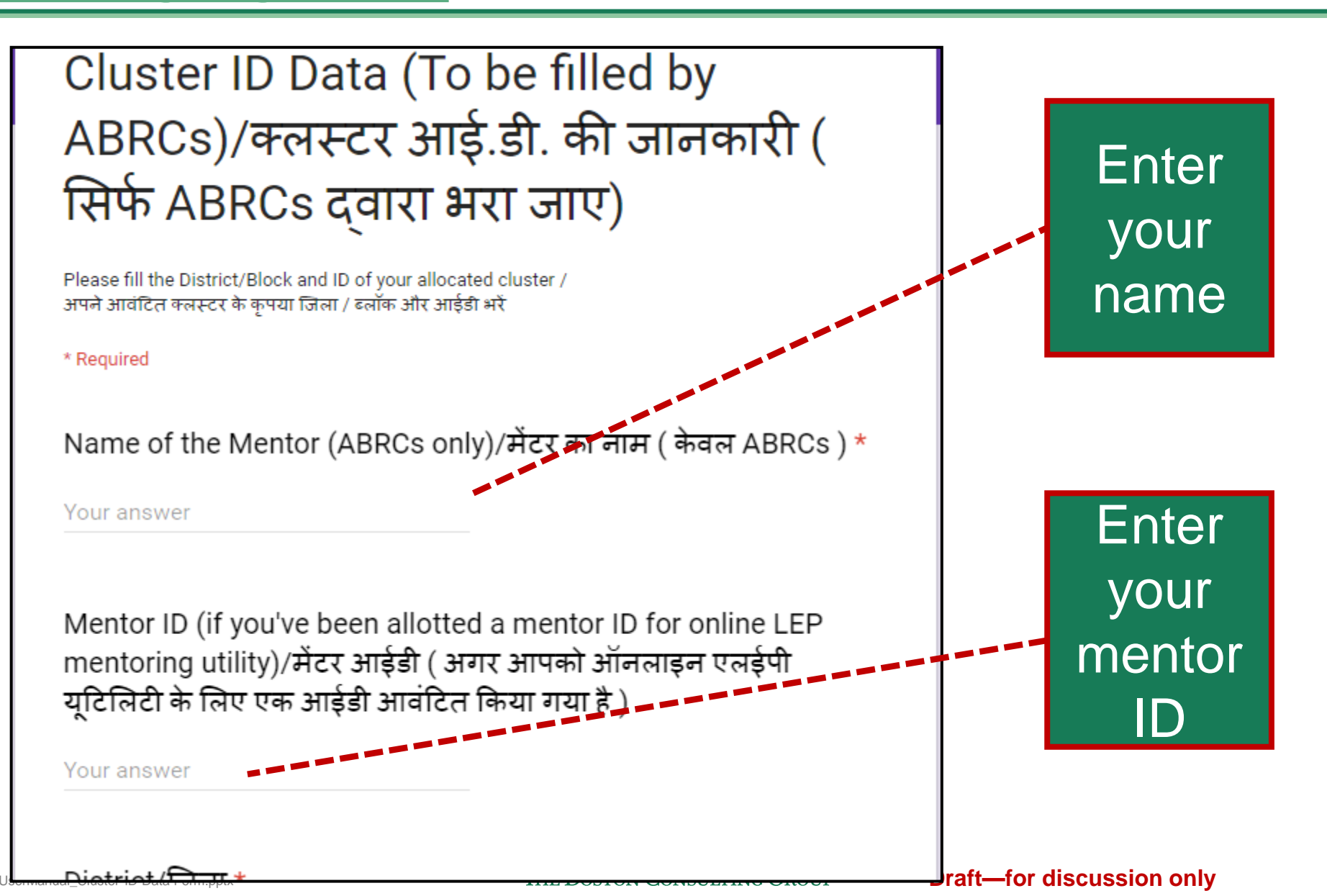

## Step 4 - Fill the cluster ID and name in the form

Enter IDs/name of your allocated clusters "separated by comma"

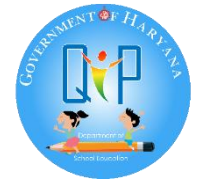

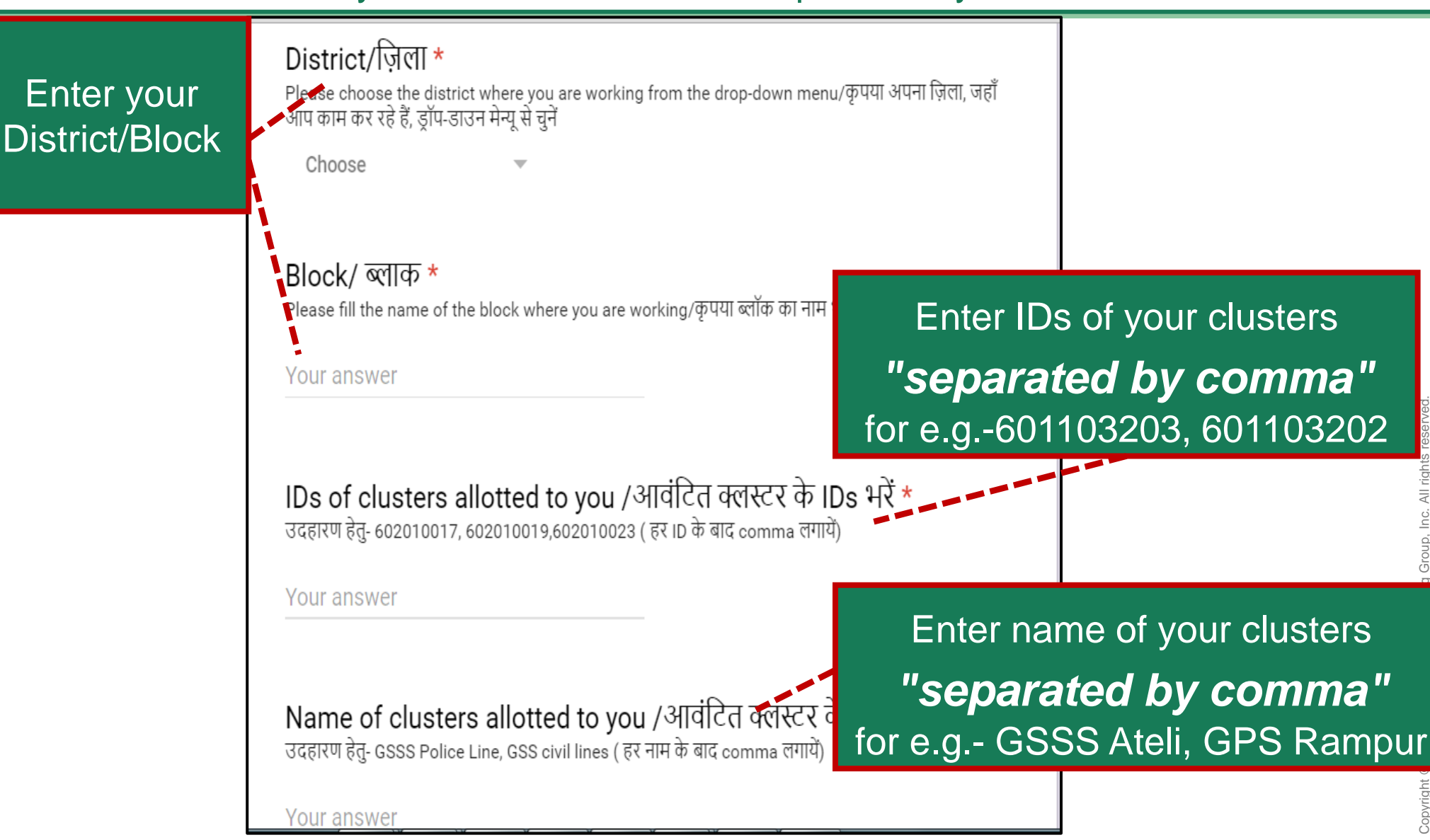

THE BOSTON CONSULTING GROUP

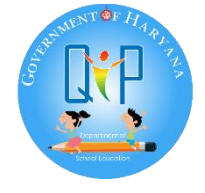

## Step 5-Fill details of your deputation and click submit

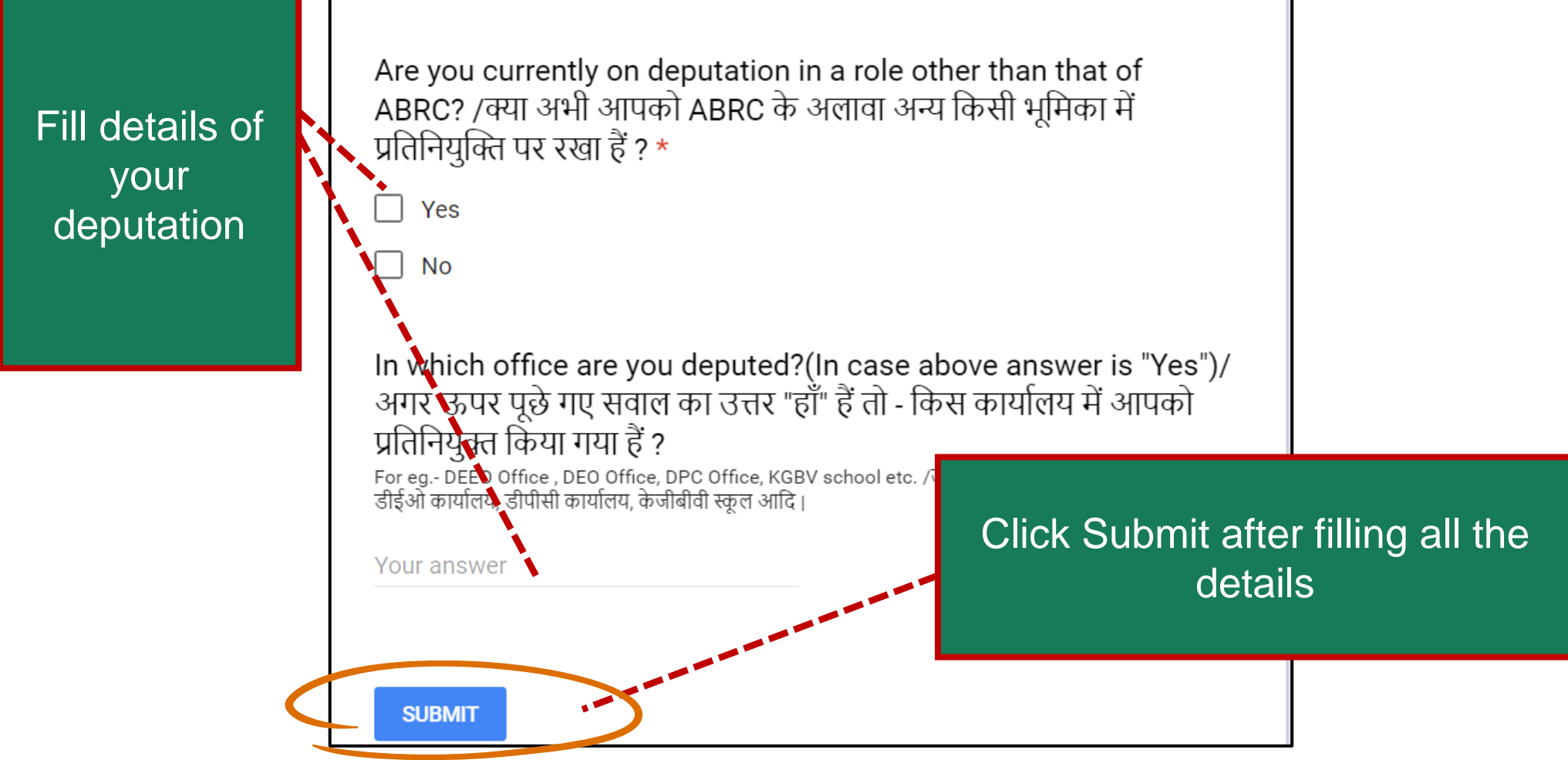